## C-IV Migration to CalSAWS

# County Prep Phase Packet – Optional Activities

|         | DOCUMENT HISTORY |                             |
|---------|------------------|-----------------------------|
| CalSAWS | Prepared By      | CalSAWS Implementation Team |

| DATE      | DOCUMENT<br>VERSION | <b>REVISION DESCRIPTION</b>                                                                                                    |
|-----------|---------------------|----------------------------------------------------------------------------------------------------|
| 6/11/2021 | 1.0                 | Initial Version, distributed with CIT 0139-21                                                                                                    |
| 8/12/2021 | 2.0                 | <ul> <li>Added 'Change Description' section to call out<br/>the differences between Versions 1.0 and 2.0</li> <li>Moved Original Version's Section 2.1 (Fiscal<br/>Authorization) to the Required County Prep<br/>Phase Packet</li> <li>Updated Section 3.4 - Update Error Prone and<br/>High Risk page</li> <li>Removed Original Version's Sections 2.5 (MEDS<br/>Alerts Automated Action Configurability), 2.6<br/>(Automated Actions), and 2.8 (Appending<br/>Tasks), 3.1 (Pending Unassigned Employment<br/>Services Program List page), and 3.3 (SSIAP-<br/>related pages in CalSAWS)</li> <li>Updated Section 6.3 to refer to the security-<br/>configurable 'Direct Deposit' button on the<br/>Money Management Resource page, rather<br/>than the unconfigurable New 'Issuance<br/>Method' Button</li> <li>Added Section 3.7 "Validate Web Scan Toolkit<br/>and Virtual Printer"</li> </ul> |

## Contents

| 1 | CH         | ANGE DESCRIPTION                                                                                                    | 7         |
|---|------------|----------------------------------------------------------------------------------------------------|-----------|
|   | 1.1        | Moved Fiscal Authorizations from an Optional to a Required Activity                                                            | 7         |
|   | 1.2        | Removed MEDS Alerts Automated Action Configuration                                                                             | 7         |
|   | 1.3        | Updated Error Prone and High Risk page                                                                                         | 8         |
|   | 1.4        | Removed Automated Actions                                                                                                    | 8         |
|   | 1.5        | Removed Appending Tasks                                                                                                    | 9         |
|   | 1.6        | Removed Pending Unassigned Employment Services Program List Page                                                               | 9         |
|   | 1.7        | Removed SSIAP-Pages Related in CalSAWS                                                                                         | 9         |
|   | 1.8        | Updated "New Issuance Method Button" to "Direct Desposit" Button                                                               | .10       |
| 2 | ٥v         | ERVIEW                                                                                                    | 11        |
|   | 2.1        | Purpose                                                                                                    | .11       |
|   | 2.2        | Project Support for County Prep Phase                                                                                          | .11       |
| 3 | UTIL       | IZE NEW FUNCTIONALITY THAT IS NOW COUNTY CONFIGURABLE IN CALSAWS                                                               | 11        |
|   | 3.1        | Authorization Functionality for Auxiliary Payments (DDID 2140)                                                                 | .12       |
|   |            | Overview                                                                                                    | .12       |
|   |            | Purpose                                                                                                    | .12       |
|   |            | Page Location                                                                                                    | .13       |
|   |            | Required Security Groups/Roles to Perform Update                                                                               | .13       |
|   |            | Impact Analysis                                                                                                    | .14       |
|   | 3.2        | Update Issuance Threshold functionality to be County configurable                                                              | .14       |
|   |            | Overview                                                                                                    | .14       |
|   |            | Purpose                                                                                                    | .14       |
|   |            | Page Location                                                                                                    | .15       |
|   |            | Required Security Groups/Roles to Perform Update                                                                               | .15       |
|   |            | Impact Analysis                                                                                                    | .17       |
|   | 3.3<br>pro | Option for County Administrators to activate a new MAGI Referral assignmen cess and to maintain office assignments by zip code | ıt<br>.17 |
|   |            | Overview                                                                                                    | .17       |
|   |            | Purpose                                                                                                    | .17       |
|   |            | Page Location                                                                                                    | .18       |
|   |            | Required Security Groups/Roles to Perform Update                                                                               | .19       |
|   |            | Impact Analysis                                                                                                    | .20       |
|   | 3.4        | Update Error Prone and High Risk page                                                                                          | .20       |
|   |            | Overview                                                                                                    | .20       |

|   |     | Purpose                                                                                                | 20        |
|---|-----|----------------------------------------------------------------------------------------------------|-----------|
|   |     | Page Location                                                                                          | 20        |
|   |     | Required Security Groups/Roles to Perform Updates                                                      | 21        |
|   |     | Impact Analysis                                                                                        | 21        |
|   | 3.5 | Document Access                                                                                        | 21        |
|   |     | Overview                                                                                               | 21        |
|   |     | Purpose                                                                                                | 22        |
|   |     | Page Location                                                                                          | 22        |
|   |     | Required Security Groups/Roles to Perform Update                                                       | 23        |
|   |     | Impact Analysis                                                                                        | 23        |
|   | 3.6 | Manage Schedule Intake/Duty/Supervisor                                                                 | 23        |
|   |     | Overview                                                                                               | 23        |
|   |     | Purpose                                                                                                | 23        |
|   |     | Page Location                                                                                          | 23        |
|   |     | Required Security Groups/Roles to Perform Update                                                       | 23        |
| 4 | UPD | DATE SECURITY ROLES TO USE NEW CALSAWS PAGES/BUTTONS                                                   | 25        |
|   | 4.1 | GA GR Security Changes                                                                                 | 25        |
|   |     | Overview                                                                                               | 25        |
|   |     | Purpose                                                                                                | 25        |
|   |     | Page Location                                                                                          | 25        |
|   |     | Required Security Groups/Roles to Perform Update                                                       | 26        |
|   |     | Impact Analysis                                                                                        | 26        |
|   | 4.2 | Job Development Search, List, and Detail pages                                                         | 26        |
|   |     | Overview                                                                                               | 26        |
|   |     | Purpose                                                                                                | 26        |
|   |     | This page allows you to search existing job development activities and add<br>job development activity | l a<br>26 |
|   |     | Page Location                                                                                          | 26        |
|   |     | Required Security Groups/Roles to Perform Update                                                       | 26        |
|   |     | Impact Analysis                                                                                        | 27        |
|   | 4.3 | Assessment Results List and Detail pages                                                               | 27        |
|   |     | Overview                                                                                               | 27        |
|   |     | Purpose                                                                                                | 27        |
|   |     | Page Location                                                                                          | 27        |
|   |     | Required Security Groups/Roles to Perform Update                                                       | 28        |

|     |      | Impact Analysis                                                   | 28  |
|-----|------|-------------------------------------------------------------------|-----|
|     |      | Additional Resources                                              | 28  |
|     | 4.4  | Work Order List and Detail pages                                  | 29  |
|     |      | Overview                                                          | 29  |
|     |      | Page Location                                                     | 29  |
|     |      | Required Security Groups/Roles to Perform Update                  | 30  |
|     |      | Impact Analysis                                                   | 32  |
|     |      | Additional Resources                                              | 32  |
|     | 4.5  | Option to enable unlock case within county                        | 32  |
|     |      | Overview                                                          | 32  |
|     |      | Purpose                                                           | 33  |
|     |      | Required Security Groups/Roles to Perform Update                  | 33  |
|     |      | Impact Analysis                                                   | 34  |
|     |      | Additional Resources                                              | 34  |
| 5   | UPD  | DATE SECURITY ROLES TO ENABLE NEW NAVIGATION                      | 34  |
|     | 5.1  | Customer Reporting List page                                      | 34  |
|     |      | Overview                                                          | 34  |
|     |      | Purpose                                                           | 34  |
|     |      | Page Location                                                     | 34  |
|     |      | Instructions for Updating Security Roles                          | 35  |
|     |      | Impact Analysis                                                   | 35  |
|     | 5.2  | Living Arrangements and Veterans pages                            | 35  |
|     |      | Overview                                                          | 35  |
|     |      | Purpose                                                           | 35  |
|     |      | Page Location                                                     | 35  |
|     |      | Required Security Groups/Roles to Perform Update                  | 36  |
|     |      | Impact Analysis                                                   | 37  |
| 6   | REV  | VIEW PAGES IN C-IV THAT HAVE BEEN UPDATED IN CALSAWS AND COMPLETE | ANY |
| NEC | CESS | ARY UPDATES                                                       | 37  |
|     | 6.1  | Special Investigation Referral Page                               | 37  |
|     |      | Overview                                                          | 37  |
|     |      | Purpose                                                           | 37  |
|     |      | Page Location                                                     | 37  |
|     |      | Required Security Groups/Roles to Perform Update                  | 37  |
|     |      | Impact Analysis                                                   | 37  |

| 6.2 | Confidential Detail page Security Updates        | 38 |
|-----|--------------------------------------------------|----|
| 6.3 | 'Direct Deposit' button                          | 40 |
| 6.4 | Position Detail                                  | 41 |
|     | Overview                                         | 41 |
|     | Purpose                                          | 42 |
|     | Page Location                                    | 42 |
|     | Required Security Groups/Roles to Perform Update | 43 |
|     | Impact Analysis                                  | 43 |
| 6.5 | Office Dropdown on MAGI Referral Search Page     | 44 |
|     | Overview                                         | 44 |
|     | Purpose                                          | 44 |
|     | Page Location                                    | 44 |
|     | Required Security Groups/Roles to Perform Update | 44 |
|     | Impact Analysis                                  | 44 |

## **1 CHANGE DESCRIPTION**

#### 1.1 Moved Fiscal Authorizations from an Optional to a Required Activity

#### 1.1.1 Functional Overview

The Payment/Valuable Request Authorization and Payment/Valuable Request Authorization Detail pages have been added to allow specified county admin users to configure authorizations for each program. Authorization functionality for Payment/Valuable Requests will be required.

#### 1.1.2 Update to Packet

Programs that utilize Payment/Valuable requests will not be authorized until an individual who is set up with 1st Level Authorization reviews and authorizes the issuance. Counties must set up Fiscal Authorizations during County Prep in order to issue Payment/Valuable Requests for all Programs on day 1 of go-live. This must be set up for all units.

#### 1.2 Removed MEDS Alerts Automated Action Configuration

#### 1.2.1 Functional Overview

MEDS Alert records are sent from the State to CalSAWS via the MEDS Alert inbound interface. CalSAWS has the ability to enable or disable the MEDS Alerts and/or the associated Automated Actions by County. Alert records that are sent to the system are inserted into the MEDS Alert table to be utilized by an online workload page for viewing alert details. CalSAWS performs "automation" operations or automatically creates and assigns the user tasks for certain alert types. Some counties may determine that specific MEDS Alerts do not require user action or an Automated Action and should not be displayed to users.

#### 1.2.2 Update to Packet

Information on updating alert details using the MEDS Alert Admin Detail page is no longer a part of the packet, as users will not be able to set the status to 'Active' during the County Prep Phase. Note that this functionality has no bearing on existing C-IV task processes. C-IV Counties do not have Task Types specified for MEDS Alerts today. If a County chooses to leverage this functionality in the future, new Task Types will need to be created to configure MEDS Alerts.

#### 1.3 Updated Error Prone and High Risk page

#### 1.3.1 Functional Overview

The 'Case Flag Added: Error Prone and High Risk' automated action will be available in CalSAWS. The automated action will be initially configured with an initial status of 'Inactive' and can be enabled and modified by each County at Go Live. If the automated action is set to 'Active', then a task will be generated any time the batch adds an Error Prone and High Risk Case Flag to a case. Setting the automated action to 'Active' will also generate a task if an Error Prone and High Risk case flag is added manually.

#### 1.3.2 Update to Packet

Administrative users will still be able to use the Error Prone and High Risk Administration page during the County Prep Phase to activate or deactive batch processing that identifies specific 'Error Prone and High Risk' case scenarios and associates appropriate Case Flags to the impacted cases. However, users will not be able to configure the 'Case Flag Added: Error Prone and High Risk' automated action to generate automatic tasks during the County Prep Phase. Note that the inability to activate this automated action has no bearing on existing C-IV task processes and will not prohibit Counties from configuring batch processing that identifies 'Error Prone and High Risk' cases. Administrative users will have the ability to activate this automated actions on September 27, as C-IV converted Task Types are made available.

## 1.4 Removed Automated Actions

#### 1.4.1 Functional Overview

C-IV currently has several Automated Actions that will be migrated to CalSAWS. Additional CalSAWS Automated Actions will be made available in the System at Go Live. The status of each Automated Action new to C-IV will initially be set to 'Inactive'.

#### 1.4.2 Update to Packet

This information is no longer a part of this packet, as users will not be able to set the Automated Action status to 'Active' for Automated Actions of type 'Create Task' during the County Prep Phase. Note that this functionality has no bearing on existing C-IV task processes. Administrative users will have the ability to activate new Automated Actions after migration. The page validation will require that the County also select a Task Type to be used. C-IV converted Task Types needed to specify Task Information for the Automated Action will be made available on September 27.

#### 1.5 Removed Appending Tasks

#### **1.5.1 Functional Overview**

In CalSAWS, administrative users can configure the Append Information sections of the Task Type Detail and Task Sub-Type Detail pages to specify which task types and task sub-types will append to existed assigned tasks before creating a new task.

#### 1.5.2 Update to Packet

This information is no longer a part of this packet, as users will not be able to configure Append Information during the County Prep Phase. Note that this functionality has no bearing on existing C-IV task processes. Administrative users will have the ability to specify Append Information after migration. C-IV converted Task Types needed to specify Append Information will be made available on September 27.

#### 1.6 Removed Pending Unassigned Employment Services Program List Page

#### 1.6.1 Functional Overview

In CalSAWS, a nightly batch activates pending and deregistered WTW programs (with a Mandatory or Voluntary work registration record) when a CalWORKs program person is activated. The program is automatically assigned to a user after the activation process.

#### 1.6.2 Update to Packet

This information is no longer a part of this packet, as the Pending Unassigned Employment Services Program List page and the associated batch job logic will not execute for C-IV Counties and only pertains to Los Angeles County.

#### 1.7 Removed SSIAP-Pages Related in CalSAWS

#### 1.7.1 Functional Overview

In CalSAWS, the SSIAP (Social Security Income Advocacy Program) pages include SSIAP Detail, SSIAP Summary, CWS SSIAP Detail, CWS SSIAP Summary, SSIAP Hearing Contractor, and SSIAP Workload *Inventory*. These pages allow users to access customer information pertaining to the SSIAP.

#### 1.7.2 Update to Packet

This information is no longer a part of this packet, as SSIAP is specific to Los Angeles County. The existing SSIAP batch will only run for Los Angeles County and will not apply to the 39 migrating C-IV Counties.

#### 1.8 Updated "New Issuance Method Button" to "Direct Desposit" Button

#### **1.8.1 Functional Overview**

The Money Management Resource Detail page contains the 'Issuance Method' as an option for Los Angeles County to set up the issuance method for EBT, Direct Deposit, or Warrant resources. C-IV Counties will not have the option to add the 'Issuance Method' button on the Money Management Resource Detail page, but rather will have the option to use the 'Direct Deposit' button on the page. Clicking the 'Direct Deposit' button will navigate the user to the Direct Deposit Detail page in View mode for the County and Resource, which links to the Issuance Method Detail page. The 'Direct Deposit' button is only visible to those users with the specified security rights and security group.

#### 1.8.2 Update to Packet

The previous packet provided details on a new 'Issuance Method' button. Access to the 'Issuance Method' button will not be visible to counties other than Los Angeles on the Money Management Resource Detail page. It is the 'Direct Deposit' button that may be visible to users with the specified security rights and security group. Details on the 'Direct Deposit' button's function and security access has been added to the packet.

#### 1.9 Added Validate Web Scan Toolkit and Virtual Printer

#### 1.9.1 Functional Overview

CIT 0166-21 - CalSAWS Imaging Solution Web Scan Toolkit and Hyland Virtual Printer - instructed non-managed counties to download and install two pieces of software. There is an option for County technical staff to test the Toolkit and Printer to make sure that both pieces of software are working as expected.

## 1.9.2 Update to Packet

The details on how to download, install, and test the software has been added to the packet as section 3.7 as an optional activity.

## **2 OVERVIEW**

#### 2.1 Purpose

The purpose of this document is to prepare the C-IV Counties for the activities to take place during the County Prep Phase (August 30, 2021 – September 23, 2021).

More specifically, the purpose of this packet is for C-IV Counties to:

- Review CalSAWS enhancements (new pages, new functionality, etc.) and associated instructions that would be **optional** for county use. If the county decides to use any of the provided CalSAWS enhancements, then the county Security Administrator(s) would make the appropriate updates during County Prep Phase.
- 2) Understand the project support that is available to C-IV Counties during the County Prep Phase.

C-IV Counties will review this packet in preparation for the optional activities to take place during the County Prep Phase.

**Note:** For activities that are Optional, the project recommends that C-IV Counties review the new CalSAWS enhancements, and if the county determines that they would like to use any new pages, new functionality, etc., then the Local County Security Administrators can make the appropriate security updates.

## 2.2 Project Support for County Prep Phase

A bridge line will be available from 8:00 a.m. to 5:00 p.m. Monday-Friday during the first two weeks of the County Prep Phase (August 30-September 10) to assist with answering questions and clarifying procedures for completing the County Prep Phase Activities and the Security Mappings. The bridge line will be accessible by IPOCs, TPOCs, PPOCs, and Security Administrators.

## 3 UTILIZE NEW FUNCTIONALITY THAT IS NOW COUNTY CONFIGURABLE IN CALSAWS

Each Section covers a new functionality that is now county configurable in CalSAWS.

## 3.1 Authorization Functionality for Auxiliary Payments (DDID 2140)

#### **Overview**

The Auxiliary Issuance framework is new functionality that can be used by the counties to issue benefits without an eligibility determination. Furthermore, this framework may be used to issue additional supplemental payments to individuals other than the primary payee associated to the program. Counties can define the Authorization Level required to approve these Auxiliary payments as well as set an Auxiliary Authorization Threshold limit.

#### Purpose

#### County Authorizations

The County Authorizations page is where Counties will configure supervisor authorizations as appropriate. A new row has been added in the "Fiscal" section for each County to configure the authorization levels for Auxiliary Authorization requests. Admin Users with the appropriate security rights will be able to edit the page to change the authorization level required for Auxiliary Authorizations.

#### County Benefit Issuance Threshold List

The County Benefit Issuance Threshold List page is where Counties will set threshold limits for different payment authorization types.

This page includes a new 'Auxiliary Authorization' section. By clicking the 'Edit' button in this section, the user will be navigated to the Auxiliary Authorization Threshold Detail page where the threshold amount for Auxiliary Authorizations can be set by program. This 'edit' button will only display for Users with the appropriate security rights to view "CountyBenefitIssuanceThresholdsEdit."

Note: The threshold limit for Auxiliary Authorization Payments will be defaulted to \$0 for all 58 counties. \*All 58 counties will be able to update the threshold limit for Auxiliary Authorization Payments via the *County Benefit Issuance Threshold List* page as their business processes allow. This value must be updated before Auxiliary payments can be issued.

Figure 3.1.1 CalSAWS County Benefit Issuance Threshold List page

| County Benefit Issuance Thres | hold List - CalWORKs |
|-------------------------------|----------------------|
|                               | Close                |
| + Auxiliary                   |                      |
| Amount                        |                      |
| 0.00                          | Edit<br>View History |
|                               |                      |

#### Figure 3.1.2 CalSAWS County Benefit Issuance Threshold Detail page

#### **Auxiliary Authorization Threshold Detail - CalWORKs**

| *- Indicatos required fields |                 |        |
|------------------------------|-----------------|--------|
|                              | Save and Return | Cancel |
| Amount: *<br>[0.00           |                 |        |
|                              | Save and Return | Cancel |

#### **Page Location**

County Authorizations

- Global: Admin Tools
- Local: Admin
- Task: County Authorizations

County Benefit Issuance Threshold List

- Global: Admin Tools
- Local: Admin
- Task: County Benefit Issuance Thresholds

Auxiliary Authorization Threshold Detail

- Global: Admin Tools
- Local: Admin
- Task: County Benefit Issuance Thresholds

## **Required Security Groups/Roles to Perform Update**

The Auxiliary Authorization Threshold Detail page is the only page with updated security. Below are the security rights to that page:

1. Security Rights

| Security Right                          | Right Description                                                                | Right to Group Mapping                     |
|-----------------------------------------|----------------------------------------------------------------------------------|--------------------------------------------|
| CountyBenefitIssuance<br>ThresholdsEdit | Add, create, edit, and<br>remove Supportive County<br>Benefit Issuance Threshold | County Benefit Issuance<br>Thresholds Edit |

| Security Right | Right Description                                                                                                    | Right to Group Mapping |
|----------------|----------------------------------------------------------------------------------------------------|------------------------|
|                | Detail, and edit EDBC,<br>Supplemental Homeless<br>Assist, and Bus Token/ Bus<br>Pass No Valid Month<br>Threshold Detail page |                        |

#### 2. Security Groups

| Security Group                             | Group Description                                                                                                    | Group to Role Mapping in<br>CalSAWS |
|--------------------------------------------|----------------------------------------------------------------------------------------------------|-------------------------------------|
| County Benefit<br>Issuance Thresholds Edit | Give Users the ability to<br>add, create, edit, and<br>remove Supportive<br>County Benefit Issuance<br>Threshold Detail, and edit<br>EDBC, Supplemental<br>Homeless Assist, and Bus<br>Token/ Bus Pass No Valid<br>Month Threshold Detail<br>page | View Only                           |

## Impact Analysis

This is new functionality that does not have downstream impacts.

## 3.2 Update Issuance Threshold functionality to be County configurable

## Overview

Issuance Thresholds are established to determine the amount of benefits or services payments for each Program that can be approved by an Eligibility Worker without requiring a supervisor override. This change is allowing the below functionalities to be configurable based on each County's preferences:

- 1. Allow counties to manage established Issuance Thresholds by programs for benefits or service payments.
- 2. Allow counties to limit the number of Valuables to be authorized per user.
- 3. Allow counties to configure EDBC threshold amounts for a particular program.

## Purpose

## 1. County Benefit Issuance Thresholds

This new page will allow users to access all benefit issuance threshold settings for each program. County Benefit Issuance Thresholds page to display all programs available for EDBC and Service Arrangements for each county in alphabetical order. Each program will be a hyperlink which navigates users to the County Benefit Issuance Threshold List page.

#### 2. County Benefit Issuance Threshold List

Counties will use this page to manage thresholds for EDBC, Payment Requests, and Valuable Requests by program. By clicking the 'Edit' button in any of the sections, the user will be navigated to a corresponding Detail page where they can manage the threshold amount by program. This 'edit' button will only display for Users with the appropriate security rights to view "CountyBenefitIssuanceThresholdsEdit."

#### 3. EDBC Threshold Detail

From the County Benefit Issuance Threshold List page, users can manage the EDBC threshold amount for a specific program.

#### 4. Supportive Service Threshold Detail

From the County Benefit Issuance Threshold List page, users can manage benefit thresholds of Supportive Services.

## Page Location

- 1. County Benefit Issuance Thresholds
  - Global: Admin Tools
  - Local: Admin
  - Task: Benefit Issuance Thresholds

#### 2. County Benefit Issuance Threshold List

- Global: Admin Tools
- Local: Admin
- Task: Benefit Issuance Thresholds

#### 3. EDBC Threshold Detail

- Global: Admin Tools
- Local: Admin
- Task: County Authorizations

#### 4. Supportive Service Threshold Detail

- Global: Admin Tools
- Local: Admin
- Task: County Authorizations

## **Required Security Groups/Roles to Perform Update**

The new County Benefit Issuance Threshold page has the following security rights:

## 1. Security Rights

| Security Right                          | Right Description                                                                                                    | Right to Group<br>Mapping                                                                      |
|-----------------------------------------|----------------------------------------------------------------------------------------------------|------------------------------------------------------------------------------------------------|
| CountyBenefit<br>IssuanceThresholdsView | View County Benefit Issuance<br>Thresholds, Benefit Issuance Threshold<br>List, and EDBC, Supplemental<br>Homeless Assist, and Bus Token/ Bus<br>Pass No Valid Month Threshold Detail<br>page | County Benefit<br>Issuance<br>Thresholds View,<br>County Benefit<br>Issuance Threshold<br>Edit |

## 2. Security Groups

| Security Group                             | Group Description                                                                                                    | Group to Role Mapping in<br>CalSAWS |
|--------------------------------------------|----------------------------------------------------------------------------------------------------|-------------------------------------|
| County Benefit Issuance<br>Thresholds View | Give Users the ability to<br>view County Benefit<br>Issuance Thresholds,<br>County Benefit Issuance<br>Threshold List, EDBC,<br>Supplemental Homeless<br>Assist, and Bus Token/ Bus<br>Pass No Valid Month<br>Threshold Detail page            | View Only                           |
| County Benefit Issuance<br>Threshold Edit  | Give Users the ability to<br>add, create, edit, and<br>remove Supportive County<br>Benefit Issuance Threshold<br>Detail, and edit EDBC,<br>Supplemental Homeless<br>Assist, and Bus Token/ Bus<br>Pass No Valid Month<br>Threshold Detail page | N/A                                 |

The new County Benefit Issuance Threshold List, EDBC Threshold Detail, and Supportive Service Threshold Detail pages have the following security rights:

| Security Right                          | Right Description                                                                                                    | Right to Group<br>Mapping                                        |  |  |
|-----------------------------------------|----------------------------------------------------------------------------------------------------|------------------------------------------------------------------|--|--|
| CountyBenefit<br>IssuanceThresholdsView | View County Benefit Issuance<br>Thresholds, Benefit Issuance Threshold<br>List, and EDBC, Supplemental<br>Homeless Assist, and Bus Token/ Bus | County Benefit<br>Issuance<br>Thresholds View,<br>County Benefit |  |  |

|                                         | Pass No Valid Month Threshold Detail page                                                                                                    | Issuance Threshold<br>Edit                   |
|-----------------------------------------|----------------------------------------------------------------------------------------------------|----------------------------------------------|
| CountyBenefit<br>IssuanceThresholdsEdit | Add, create, edit, and remove<br>Supportive County Benefit Issuance<br>Threshold Detail, and edit EDBC,<br>Supplemental Homeless Assist, and Bus<br>Token/ Bus Pass No Valid Month<br>Threshold Detail page | County Benefit<br>Issuance Threshold<br>Edit |

#### Impact Analysis

There is a potential change in expediency of issuances based on each County's choice to configure authorization levels for each program. This will also incur a need to decide what the appropriate authorization levels are for each county.

# 3.3 Option for County Administrators to activate a new MAGI Referral assignment process and to maintain office assignments by zip code

#### Overview

C-IV does not contain the MAGI Referral Assignments page.

MAGI Referrals are located under e-Tools and External Agencies in C-IV, and incoming referrals are manually assigned to users based on different factors including, but not limited to, physical location, EW caseload numbers, and primary spoken language. There is no office designation for these referrals.

#### Purpose

In CalSAWS, new Admin pages and referral assignment logic have been incorporated for the counties to help maintain assignments of MAGI Referral zip codes to a designated office. This can be achieved using the MAGI Referral Assignments, Office Assignments Detail, and Select Office pages

Automation of referral assignment will be a new feature available for C-IV counties, should they activate this functionality.

Counties that choose to utilize this referral assignment functionality will have the MAGI Referral Search page's 'Office' filter display offices derived from the new Admin pages. Automation of referral assignment will be a new feature available for C-IV counties, should they activate this functionality.

## **Page Location**

#### MAGI Referral Assignments Page

- Global: Admin Tools
- Local: Admin
- Task: Referral Assignment

#### Figure 3.3.1 CalSAWS MAGI Referral Assignments page

| Cal <b>SAWS</b>         |             |                |                   |            | 🛾 Journal 🕎 1        | asks 🔞 Help | Resources        | 📜 Page Mapp | oing 🎮 Imagin      | ıg <mark>≧</mark> Log Out |
|-------------------------|-------------|----------------|-------------------|------------|----------------------|-------------|------------------|-------------|--------------------|---------------------------|
| Merced<br>SB            | Case Info   | Eligibility    | Empl.<br>Services | Child Care | Resource<br>Databank | Fiscal      | Special<br>Units | Reports     | Client<br>Corresp. | Admin<br>Tools            |
| Admin                   | MAGI        | Referra        | l Assig           | nments     |                      |             |                  |             |                    |                           |
|                         | *- Indicat  | tes required   | fields            |            |                      |             |                  |             |                    | Edit                      |
| Flag                    | MACT De     | formal to Of   | fice Accier       | monto      |                      |             |                  |             |                    |                           |
| County Announcement     | Inactive    |                | fice Assign       | intents:   |                      |             |                  |             |                    |                           |
| County Authorizations   | Indecive    |                |                   |            |                      |             |                  |             |                    |                           |
| County Benefit Issuance |             |                |                   |            |                      |             |                  |             |                    | Edit                      |
| Thresholds              |             |                |                   |            |                      |             |                  |             |                    | Eair                      |
| County Security Roles   | This Type 1 | page took 0.53 | 3 seconds to lo   | ad.        |                      |             |                  |             |                    |                           |
| Automated Actions       |             |                |                   |            |                      |             |                  |             |                    |                           |
| Audit                   |             |                |                   |            |                      |             |                  |             |                    |                           |
| Oversight Agency Staff  |             |                |                   |            |                      |             |                  |             |                    |                           |
| Correspondence          |             |                |                   |            |                      |             |                  |             |                    |                           |
| Campaign                |             |                |                   |            |                      |             |                  |             |                    |                           |
| • Tasks                 |             |                |                   |            |                      |             |                  |             |                    |                           |
| Referral Assignments    |             |                |                   |            |                      |             |                  |             |                    |                           |

#### Office Assignments Detail View

In the MAGI Referral Assignments page, click the 'Edit' button and change the MAGI Referral to Office Assignments dropdown value to 'Active' and then click the 'Select' button under the Default Referral Office heading.

Alternatively, in the Office Assignments Detail page, click the 'Select' button under the Office heading.

Figure 3.3.2 CalSAWS Office Assignments Detail page

| Cal <b>SAWS</b>                       |             |                |                   | 1            | 🚺 Journal 🕎 T        | asks 🔞 Help | Resources        | 5 💓 Page Map | ping 🎮 Imagi       | ing <mark>ذ</mark> Log Out |
|---------------------------------------|-------------|----------------|-------------------|--------------|----------------------|-------------|------------------|--------------|--------------------|----------------------------|
| Merced<br>SB                          | Case Info   | Eligibility    | Empl.<br>Services | Child Care   | Resource<br>Databank | Fiscal      | Special<br>Units | Reports      | Client<br>Corresp. | Admin<br>Tools             |
| Admin                                 | Office      | Assignr        | ments I           | Detail       |                      |             |                  |              |                    |                            |
|                                       | *- Indicat  | es required    | fields            |              |                      |             |                  |              | Save               | Cancel                     |
| Flag                                  | Office: *   |                |                   |              |                      |             |                  |              |                    |                            |
| County Announcement                   | Onlice: *   |                |                   |              |                      |             |                  |              |                    |                            |
| County Authorizations                 | Select      |                |                   |              |                      |             |                  |              |                    |                            |
| County Benefit Issuance<br>Thresholds | Zip Code:   | *              |                   |              |                      |             |                  |              |                    |                            |
| County Security Roles                 |             |                |                   |              |                      |             |                  |              |                    |                            |
| Automated Actions                     |             |                |                   |              |                      |             |                  |              |                    |                            |
| Audit                                 |             |                |                   |              |                      |             |                  |              |                    |                            |
| Oversight Agency Staff                | Note: List  | zip codes se   | parated by        | a semi-colon | and without          | spaces. Ex  | ample: 1234      | 5;54321;67   | 890                |                            |
| Correspondence                        |             |                |                   |              |                      |             |                  |              | Save               | Cancel                     |
| Campaign                              | This Type 1 | page took 0.20 | ) cocondo to la   | bad          |                      |             |                  |              |                    |                            |
| ▶ Tasks                               | TINS Type 1 | page took 0.39 | seconds to id     | au.          |                      |             |                  |              |                    |                            |
| Referral Assignments                  |             |                |                   |              |                      |             |                  |              |                    |                            |

## Figure 3.3.3 CalSAWS Select Office page

| Cal <b>SAWS</b> |                    |                |                   | 0          | Journal 🕎 T          | asks 🔞 Help | Resources        | 💓 Page Mapı | oing 🎮 Imagin      | ng <mark>釐</mark> Log Out  |
|-----------------|--------------------|----------------|-------------------|------------|----------------------|-------------|------------------|-------------|--------------------|----------------------------|
| Merced<br>SB    | Case Info          | Eligibility    | Empl.<br>Services | Child Care | Resource<br>Databank | Fiscal      | Special<br>Units | Reports     | Client<br>Corresp. | Admin<br>Tools             |
| Admin           | Select             | Office         |                   |            |                      |             |                  |             |                    |                            |
|                 |                    |                |                   |            |                      |             |                  |             |                    | Cancel                     |
|                 |                    |                |                   |            |                      |             |                  |             |                    | Search                     |
|                 | Office ID          | :              |                   | Office N   | lame:                |             | Office           | Туре:       | ~                  |                            |
|                 |                    |                |                   |            |                      |             |                  | Results p   | er Page: 25        | <ul> <li>Search</li> </ul> |
|                 |                    |                |                   |            |                      |             |                  |             |                    | Cancel                     |
|                 | This <u>Type 1</u> | page took 0.38 | seconds to lo     | ad.        |                      |             |                  |             |                    |                            |
|                 | This <u>Type 1</u> | page took 0.38 | seconds to lo     | ad.        |                      |             |                  |             |                    | Curicei                    |

## Required Security Groups/Roles to Perform Update

Counties must add the View and Edit security rights if they choose to use these pages.

The MAGI Referral Assignments page contains the following Security Groups, which are CalSAWS-only groups:

| Security Group               | Group Description                                                                                              | Group to Role Mapping in<br>CalSAWS     |
|------------------------------|----------------------------------------------------------------------------------------------------|-----------------------------------------|
| Referral Assignments<br>Edit | This group allows the user to<br>edit the MAGI Referral<br>Assignments page, Office<br>Assignments Detail page | RDB Staff, RDB Supervisor, View<br>Only |
| Referral Assignments<br>View | This group allows the user to access the MAGI Referral                                                         | View Only                               |

| Security Group | Group Description                                   | Group to Role Mapping in<br>CalSAWS |
|----------------|-----------------------------------------------------|-------------------------------------|
|                | Assignments page, Office<br>Assignments Detail page |                                     |

## Impact Analysis

Counties that choose to utilize these pages will be required to modify existing security rights for roles that were created for C-IV use, as these pages did not exist in the previous system.

## 3.4 Update Error Prone and High Risk page

## Overview

CalSAWS has an Error Prone and High Risk Administration page and a 'Case Flag Added: Error Prone and High Risk' automated action. This does not exist in C-IV.

## Purpose

As part of the Task Administrative functionality, the Error Prone and High Risk Administration page allows administrative users to activate or deactivate batch processing that identifies specific 'Error Prone and High Risk' case scenarios and associates appropriate Case Flags to the impacted cases. In the context of a case, Case Flags are visible on the Case Summary page, accessible under the Case Info link in the Global navigation bar.

## **Page Location**

#### Error Prone and High Risk Administration Page

- Global: Special Units
- Local: Error Prone
- Task: Administration

| Error Prone                                                             | Administration                                                                                                    |  |  |  |  |  |  |  |  |  |
|-------------------------------------------------------------------------|----------------------------------------------------------------------------------------------------|--|--|--|--|--|--|--|--|--|
|                                                                         | *- Indicates required fields Save Cancel                                                                                                    |  |  |  |  |  |  |  |  |  |
| Error Prone and High Risk<br>Search<br>Administration<br>Add/Edit Flags | Error Prone:         O On (In Control of County/State and Grandfather (GF) rates over \$ [29999.00]         Out-of-County/State and Grandfather (GF) rates over \$ [29999.00]                                                                             |  |  |  |  |  |  |  |  |  |
|                                                                         | High Risk:         O n Image: Off Correspondence mailed to address other than the residence address (CW, GR)         O n Image: Off Convicted welfare fraud cases (CW,GR)         O n Image: Off Person known to multiple cases (MED.GR.CE.EC.KinGAP.AAP) |  |  |  |  |  |  |  |  |  |
|                                                                         | Save Cancel                                                                                                    |  |  |  |  |  |  |  |  |  |

#### Figure 3.4.1 CalSAWS Error Prone and High Risk Administration Page

## Required Security Groups/Roles to Perform Updates

| Security Group                    | Group Description                                          | Group to Role Mapping in CalSAWS                                                                                                    |
|-----------------------------------|------------------------------------------------------------|----------------------------------------------------------------------------------------------------|
| Error Prone and High Risk<br>View | View access to Error Prone<br>and High Risk Pages          | Employment Services Contracted<br>Supervisor, Employment Services<br>Supervisor, Executive, Quality<br>Assurance Staff, Quality Assurance<br>Supervisor, Quality Control Staff,<br>Quality Control Supervisor, View<br>Only |
| Error Prone and High Risk<br>Edit | View and Edit access to Error<br>Prone and High Risk Pages | N/A                                                                                                    |

## Impact Analysis

Counties will have the continued ability to manually configure Error Prone and High Risks case flags in CalSAWS. Administrative users that choose to automatically associate Case Flags to impacted cases will be required to configure the Error Prone and High Risk Administration page for each County. All five fields on the page will initially be set to "Off" for the migration counties.

## 3.5 Document Access

## Overview

The 'Staff Detail' page is shown below and includes a 'Document Access' button.

#### Figure 3.5.1 CalSAWS Staff Detail Page

| CalSAWS                                                                                              |                                                                                                    | 💷 Journal 🧐                                              | Tasks 🛞 Help 🗐 Res                                    | ources 💓 Page Hap          | ping 💌 Images | P DCFS Imag        | es 💕 Log (     |
|----------------------------------------------------------------------------------------------------|----------------------------------------------------------------------------------------------------|----------------------------------------------------------|-------------------------------------------------------|----------------------------|---------------|--------------------|----------------|
| Los Angeles<br>CON4                                                                                  | Case Info Eligibility                                                                                           | Empl. Child Car<br>Services                              | e Resource f<br>Databank                              | fiscal Special<br>Units    | Reports       | Client<br>Corresp. | Admir<br>Tools |
| Office Admin                                                                                         | Staff Detail                                                                                                    | -                                                        |                                                       |                            |               |                    |                |
|                                                                                                    | *- Indicates required fie                                                                                       | lds                                                      | Document Access                                       | Security As                | signment      | Save               | Cancel         |
| taff                                                                                                 | General Staff Informa                                                                                           | tion                                                     |                                                       |                            |               |                    |                |
| iection<br>Init<br>Sation<br>Sank<br>Staff Assignment<br>Sedback<br>Sall Log                         | First Name:<br>Marcella<br>Staff Status Code: *<br>Adtwe FT V<br>Regional Call Center:<br>Available Hours: (Day | Middle Name:<br>Classification Til<br>Eigbilty Worker II | Last Name<br>Coney-Smith<br>Ide: * Employee<br>473688 | n:* Su<br>Number: St<br>52 | iffix:        |                    |                |
| Lobby Management     Device Management     Device Assignment     Device Flow Mgmt.     Lobby Monitor | Additional Informatio                                                                                           | n:                                                       |                                                       |                            |               |                    |                |

Click the 'Document Access' button to get the page 'Document Access' page. As this is new functionality for the C-IV counties, there will be no data in CalSAWS.

Figure 3.5.2 CalSAWS Document Access Page

|                     |             |                |                   | Journal 🕎 Ta | sks 🔞 Help 🥫         | Resources ( | 🚺 Page Happir    | ng 💌 Images | DCFS Imag          | es 🚰 Log Ou    |
|---------------------|-------------|----------------|-------------------|--------------|----------------------|-------------|------------------|-------------|--------------------|----------------|
| Los Angeles<br>CON4 | Case Info   | Eligibility    | Empl.<br>Services | Child Care   | Resource<br>Databank | Fiscal      | Special<br>Units | Reports     | Client<br>Corresp. | Admin<br>Tools |
| Office Admin        | Docum       | ent Acc        | ess               |              |                      |             |                  |             |                    |                |
| Staff               | -           |                |                   |              |                      |             |                  |             | Edit               | Close          |
| Office              | Staff Info  | ormation       |                   |              |                      |             |                  |             |                    |                |
| Section             | Staff Na    | me:            | User              | Name:        |                      |             |                  |             |                    |                |
| Unit                | Marcella    | Coney-Smith    | e4736             | 88           |                      |             |                  |             |                    |                |
| Position            | Form No.    |                |                   | Form N       | handhan              |             |                  |             |                    |                |
| Bank                | Form Na     | ne:            |                   | Form         | umber:               | 1           |                  |             |                    |                |
| Staff Assignment    | -           |                |                   | -            |                      | -           |                  |             |                    |                |
| Feedback            |             |                |                   |              |                      |             |                  | Results pe  | er Page: 25        | Search         |
| Call Log            |             |                |                   |              |                      |             |                  |             |                    |                |
| Lobby Management    |             |                |                   | Name         | Numl                 | ber         |                  | Category    |                    |                |
| Device Management   | No Data F   | ound           |                   |              |                      |             |                  |             |                    |                |
| Device Assignment   |             |                |                   |              |                      |             |                  |             |                    |                |
| Device Flow Mgmt.   |             |                |                   |              |                      |             |                  |             | Edit               | Close          |
| Lobby Monitor       |             |                |                   |              |                      |             |                  |             | _                  |                |
| Reception Dashboard | This Tree 1 | page took 0.38 | seconds to k      | ad.          |                      |             |                  |             |                    |                |
| Visit Birnose       |             |                |                   |              |                      |             |                  |             |                    |                |

#### Purpose

The page is used to restrict users' access to certain documents.

## **Page Location**

- Global: Admin Tools
- Local: Office Admin
- Task: Staff

## Required Security Groups/Roles to Perform Update

| Security Group                | Group Description                  | Group to Role Mapping in CalSAWS |
|-------------------------------|------------------------------------|----------------------------------|
| Staff Document Access<br>Edit | Group to edit document access page | View Only                        |
| Staff Document Access<br>View | Group to view document access page | View Only                        |

## Impact Analysis

If there is "no data found" as in the example above, a user can access all available documents.

## 3.6 Manage Schedule Intake/Duty/Supervisor

## Overview

The Manage Schedule Intake/Duty/Supervisor page allows for staff to be designated as an Intake or Unit for the Day. If an office utilizes Duty Workers in the Lobby, this page is accessed to schedule the Duty so that they are notified of any messages for individuals in the lobby for a given Unit.

## Purpose

This page allows the user to designate worker(s) to intake, duty and/or supervisor.

#### **Page Location**

- Global: Admin Tools
- **Local:** Manage Schedule Intake/Worker/Supervisor
- **Task:** Manage Schedule Intake/Worker/Supervisor
  - Enter Unit, Type, and Worker
  - Select Month to view
  - Click 'Edit' button
  - Click the date hyperlink to open the 'Schedule List' page

## **Required Security Groups/Roles to Perform Update**

| Security Group                                    | Group Description                                                    | Group to Role Mapping in<br>CalSAWS |
|---------------------------------------------------|----------------------------------------------------------------------|-------------------------------------|
| Manage Schedule<br>Intake Duty Supervisor<br>Edit | View and Edit access to<br>Manage Schedule<br>Intake/Duty/Supervisor | View Only                           |
| Manage Schedule<br>Intake Duty Supervisor<br>View | View access to Manage<br>Schedule<br>Intake/Duty/Supervisor          | View Only                           |

## 3.7 Validate Web Scan Toolkit and Virtual Printer

## **Overview**

CIT 0166-21 - CalSAWS Imaging Solution Web Scan Toolkit and Hyland Virtual Printer - instructed non-managed counties to download and install two pieces of software.

## Purpose

There is an option for County technical staff to test the Toolkit and Printer to make sure that both pieces of software are working as expected. Upon initiating a scan within the Imaging Solution, workstations with the Web Scan Toolkit browser extension should be able to use the connected scanner. Workstations with the Virtual Printer should be able to virtually capture documents and open the Imaging Solution to complete the capture.

## **Page Location**

Capturing to test the Web Scan Toolkit Global: Case Info Local: Case Summary Button: Capture To test the Web Scan Toolkit, counties may navigate to the Case Summary page of any case. Click on Capture. Select "Single Case Scan". Click Start. Click Open Batch. Do not click on Submit. Close the document.

## **Capturing using Virtual Printer**

To test the Virtual Printer, make sure you are logged into CalSAWS. Open a document from an application with print capabilities, such as Adobe PDF or Internet Explorer. Click on Print. In the Printer field, select Hyland Virtual Printer. Click on Print. Set the Capture Profile to Single Case Scan. Click Start. Click Open Batch. **Do not click on Submit**. Close the document.

## Required Security Groups/Roles to Perform Update

Security must be updated prior to testing the software.

Security for access to capture documents using the Imaging Solution:

| Security Group | Group Description                                                                                                    | Group to Role Mapping in CalSAWS                                                                                                    |
|----------------|----------------------------------------------------------------------------------------------------|----------------------------------------------------------------------------------------------------|
| Imaging Staff  | Basic imaging group,<br>containing capture, view,<br>search, and annotate rights<br>for case and person level<br>documents. | Child Care Staff, Child Care<br>Supervisor, Clerical Staff, Clerical<br>Supervisor, Eligibility Staff, Eligibility<br>Supervisor, Employment Services<br>Staff, Employment Services<br>Supervisor, System Administrator |

## Impact Analysis

Additional configurations may need to be completed to allow both pieces of software to fully function.

## **4** UPDATE SECURITY ROLES TO USE NEW CALSAWS PAGES/BUTTONS

## 4.1 GA GR Security Changes

## Overview

The Security rights governing control of the GA/GR specific pages will be fully separated from the standard groups tied to the project-maintained roles. The 'GR Non-Compliance' link will only display and navigate to the GR Sanctionable Non-Compliances when the user has the 'GRNonComplianceView' right.

## Purpose

If the GA program is open and a non-compliance applies, the GR Non-Compliance page is required. This page currently exists in C-IV and LRS, the only thing that is changing are the security rights for the page. The Security rights controlling the view and edit capability of the GA/GR specific pages will be fully separated from the standard groups tied to the project-maintained roles. Each page will have their own groups, so that the counties may provide access as deemed necessary. Refer to table below for a breakdown of associated security groups and roles.

## **Page Location**

- Global: Eligibility
- Local: Customer Information
- Task: GR Non-Compliance

#### **Required Security Groups/Roles to Perform Update**

| Security Group            | Group Description                                                                           | Group to Role Mapping in CalSAWS |
|---------------------------|---------------------------------------------------------------------------------------------|----------------------------------|
| GR Non-Compliance<br>View | This group has the capability<br>to access the GR<br>Sanctionable Non-<br>Compliances page. | N/A                              |

#### Impact Analysis

This change only affects the Helpdesk and/or Security Administrators. The GA/GR pages have had their security removed from the project-maintained roles, so county admins must add all GR pages/groups to individual people and/or roles in order to grant access to them.

## 4.2 Job Development Search, List, and Detail pages

#### Overview

C-IV does not have the Job Development Search and Detail pages or the Job Development Activity Detail page.

#### Purpose

This page allows you to search existing job development activities and add a job development activity.

#### Page Location

- Global: Employment Services
- Local: Workload Inventory
- Task: Job Development Activity Search; Job Development Detail

#### **Required Security Groups/Roles to Perform Update**

Security access to edit these pages will not be migrated into the project-maintained security roles. Access to these pages will be controlled by each county.

Access to the Job Development Activity Search page, Job Development Detail, and Job Development List pages are controlled by each County.

Currently mapped to the View Only project-maintained Security Role.

Page 26

| Security Group                   | Group Description                                                               | Group to Role Mapping in<br>CalSAWS |
|----------------------------------|---------------------------------------------------------------------------------|-------------------------------------|
| Job Development Activity<br>Edit | Access to View and Edit Job<br>Development Activity Search and<br>Detail pages. | N/A                                 |
| Job Development Activity<br>View | Access to View Job Development<br>Activity Search and Detail pages.             | View Only                           |

## **Impact Analysis**

Users may need to familiarize themselves with the new page.

## 4.3 Assessment Results List and Detail pages

## Overview

In C-IV, the Assessment Results List and Assessment Results Detail pages do not exist. In CalSAWS, the Assessment Results List and Detail pages do exist, and are available for use by all 58 counties.

C-IV Counties will control access to the Assessment Results List and Detail pages by adding the associated security groups to any county-maintained roles that the county decides should have access. Access to the Assessment Results List and Detail pages will be controlled via security by each County. Edit rights to these pages will not be included in the project-maintained security roles.

## Purpose

The Assessment Results List page allows you to add, edit, view or remove a participant's/beneficiaries assessment results. By default, the list displays all assessment results for all participants associated to the case. You may narrow the search by selecting a participant from the 'Display by Name' drop list and clicking the 'View' button.

The Assessment Results Detail page allows you to add, edit or view employment goals for participants/beneficiaries associated to the case.

## **Page Location**

- Global: Employment Services
- Local: Case Summary
- Task: Assessment Results

## Required Security Groups/Roles to Perform Update

C-IV Counties will control access to the Assessment Results List and Detail pages by adding the associated security groups to any county-maintained roles that the county decides should have access. Access to the Assessment Results List and Detail pages will be controlled via security by each County. View Only rights to these pages are included in the View Only project-maintained security roles.

| Security Group                    | Group Description                                                        | Group to Role Mapping in<br>CalSAWS |
|-----------------------------------|--------------------------------------------------------------------------|-------------------------------------|
| Assessment Results List<br>Remove | Allows User to remove the<br>data on the Assessment<br>Results List page | N/A                                 |
| Assessment Results List<br>View   | Allows User to view the data<br>on the Assessment Results<br>List page   | View Only                           |

## Assessment Result List

#### Assessment Result Detail

| Security Group                        | Group Description                                                                                          | Group to Role Mapping in<br>CalSAWS                                                                |
|---------------------------------------|----------------------------------------------------------------------------------------------------|----------------------------------------------------------------------------------------------------|
| Assessment Re-<br>evaluation Approval | Allows User to modify the<br>data on the Assessment<br>Result Detail page                                  | N/A                                                                                                |
| Assessment Results Detail<br>Edit     | Allows User to modify the<br>data on the Assessment<br>Result Detail page                                  | N/A                                                                                                |
| Collaborator (Common<br>Group)        | Create, edit, and view<br>collaborator information on<br>external site with valid user<br>id and password. | Aligns to 40 Security Roles across<br>21 Counties. See Security Matrix for<br>specific role names. |

#### Impact Analysis

Users may need to familiarize themselves with the new page.

#### Additional Resources

• Job Aid: Assessment Activity – Enter Results

## 4.4 Work Order List and Detail pages

#### Overview

CalSAWS has Work Order Management functionality, which is used to store the work orders created for the Los Angeles Department of Children and Family Services (DCFS) users. The Work Order Management Detail screen allows for Work Orders to be added, viewed, and updated. C-IV does not have this enhancement.

The Work Order Management function is currently used by the Los Angeles Department of Children and Family Services (DCFS).

<u>Change Impact for C-IV Users:</u> Both these pages would be new to C-IV users. C-IV may use them, though it may require a change to business processes.

## **Page Location**

#### Work Order List Page

- Global: Case Info
- Local: Tasks
- Task: Work Order

#### Figure 4.4.1 CalSAWS Work Order List Page

| Cal <b>SAWS</b> |           |                        |                   | C.                                             | ) Journal 🕎 T        | asks 🔞 Help [ | Resources        | 间 Page Map | ping 🎮 Imagi       | ing <mark></mark> Log Out |
|-----------------|-----------|------------------------|-------------------|------------------------------------------------|----------------------|---------------|------------------|------------|--------------------|---------------------------|
| Merced          | Case Info | Eligibility            | Empl.<br>Services | Child Care                                     | Resource<br>Databank | Fiscal        | Special<br>Units | Reports    | Client<br>Corresp. | Admin Tools               |
| Tasks           | Work (    | Order L                | ist               |                                                |                      |               |                  |            |                    |                           |
| Case Number:    | Work Or   | der Numbe              | :r:               | Status:<br>Assigned<br>Completed<br>In Progres | ▲<br>5 ▼             |               | Creat            | ed By:     | Select             |                           |
| Worklist        | Program   | :                      |                   | Work 0                                         | rder Type:           |               | Sub-T            | ype:       |                    |                           |
| Worklist PR RE  | Case Nu   | v<br>mber:             |                   | cws/c                                          | MS Case Nu           | ımber:        | Court            | Case Num   | ber:               |                           |
| Work Order      |           |                        | Select            |                                                |                      |               |                  |            |                    |                           |
| Approvals       | Vendor I  | Number:<br>der Assignn | Select            | Vendor                                         | Name:                |               |                  |            |                    |                           |
|                 | Organia   | zation Leve            | :l: 🔽 🗸           | Organ                                          | ization Nur          | nber:         | Orga             | nization N | ame:               |                           |
|                 | Created   | Date                   |                   |                                                | I                    | Due Date      |                  |            |                    |                           |
|                 | From:     |                        | 0:                | )                                              |                      | From:         | To:              |            | Overdue:           | ~                         |
|                 | Complet   | ed Date                |                   |                                                |                      |               |                  |            |                    |                           |
|                 | From:     |                        | 0:                |                                                |                      |               |                  |            |                    |                           |
|                 |           |                        |                   |                                                |                      |               |                  | Results p  | er Page: 25        | ▼ Search                  |
|                 |           |                        |                   |                                                |                      |               |                  |            |                    | Add                       |

#### Work Order Detail

In the Work Order List page, click the 'Add' button to access the Work Order Detail page.

| Cal <b>SAWS</b>            |                                   |                   | ũ                 | ) Journal 💟 Ta       | isks 🔞 Help   | Resources         | 间 Page Mapp | oing 🎮 Imag        | ing <mark></mark> Log Out |
|----------------------------|-----------------------------------|-------------------|-------------------|----------------------|---------------|-------------------|-------------|--------------------|---------------------------|
| Merced                     | Case Info Eligibility             | Empl.<br>Services | Child Care        | Resource<br>Databank | Fiscal        | Special<br>Units  | Reports     | Client<br>Corresp. | Admin Tools               |
| Tasks                      | Work Order De                     | etail             |                   |                      |               |                   |             |                    |                           |
| Case Number:               |                                   |                   |                   | Save and             | Сору          | Save and I        | Return      | Save               | Cancel                    |
| Worklist Summary           | Work Order Number                 | :                 | Source            | ł                    | $\overline{}$ | Status<br>Pending | •<br>•      |                    |                           |
| Worklist<br>Worklist PR RE | Program: *                        |                   | Туре: <b>*</b>    |                      |               | Sub-T             | ype: *      |                    |                           |
| Work Order<br>Approvals    | Created Date:<br>05/17/2021       |                   | Due Da            | te:                  |               | Compl             | eted Date:  |                    |                           |
|                            | Creating Worker ID:               |                   | Assigne<br>Select | d Worker II          | D: *          | Assigr            | ied Workei  | r Name:            |                           |
|                            |                                   |                   |                   |                      |               |                   |             |                    |                           |
|                            | Caller Information                |                   |                   |                      |               |                   |             |                    |                           |
|                            | Caller First Name: *              |                   | Caller L          | ast Name: *          | <b>k</b>      | Relati            | onship to C | Child:             |                           |
|                            | Facility Name:                    |                   | Vendor<br>Select  | Number:              |               | Vendo             | r Name:     |                    |                           |
|                            | Case Information                  |                   |                   |                      |               |                   |             |                    |                           |
|                            | Does the caller have              | a known e         | ligibility ca     | se number f          | for referei   | nce?: * No v      | of Birth    |                    |                           |
|                            | CWS/CMS Case Num                  | ıber:             | Court C           | ase Number           | <br>r:        |                   |             |                    |                           |
|                            |                                   |                   |                   | Save and             | Сору          | Save and I        | Return      | Save               | Cancel                    |
|                            | This <u>Type 1</u> page took 1.78 | seconds to loa    | ad.               |                      |               |                   |             |                    |                           |

Figure 4.4.2 CalSAWS Work Order Detail Page

#### Required Security Groups/Roles to Perform Update

Counties must add the Add, Edit, & View security rights if they choose to use these pages.

| Security Group      | Group Description                                                                                             | Group to Role Mapping in<br>CalSAWS |
|---------------------|----------------------------------------------------------------------------------------------------|-------------------------------------|
| Work Order Edit     | Gives the user view and<br>edit access to Work Order<br>Detail Page                                           | View Only                           |
| Work Order Reassign | Gives the user view and<br>edit access to Work Order<br>Detail Page, plus ability to<br>reassign work orders. | View Only                           |

The Work Order Detail and Work Order List pages contain the following Security Groups, which are CalSAWS-only groups:

| Security Group      | Group Description                                                                                             | Group to Role Mapping in<br>CalSAWS |
|---------------------|----------------------------------------------------------------------------------------------------|-------------------------------------|
| Work Order Edit     | Gives the user view and<br>edit access to Work Order<br>Detail Page                                           | View Only                           |
| Work Order Reassign | Gives the user view and<br>edit access to Work Order<br>Detail Page, plus ability to<br>reassign work orders. | View Only                           |
| Work Order View     | Gives the user access to<br>Work Order List Page                                                              | N/A                                 |

The Work Order Report Staff page contains the following Security Group, which is a CalSAWS-only group:

| Security Group             | Group Description                               | Group to Role Mapping in CalSAWS |
|----------------------------|-------------------------------------------------|----------------------------------|
| Work Order Report<br>Staff | Provides access to Work<br>Order Staff Reports. | View Only                        |

The Work Order Report Supervisor page contains the following Security Group, which is a CalSAWS-only group:

Page 31

| Security Group                  | Group Description                                   | Group to Role Mapping in<br>CalSAWS |
|---------------------------------|-----------------------------------------------------|-------------------------------------|
| Work Order Report<br>Supervisor | Provides access to Work<br>Order Supervisor Reports | View Only                           |

The Work Order Status and Work Order Status Summary pages contains the following Security Groups, which are CalSAWS-only groups:

| Security Group   | Group Description                                                                                           | Group to Role Mapping in<br>CalSAWS                        |
|------------------|----------------------------------------------------------------------------------------------------|------------------------------------------------------------|
| BI Administrator | Full Business Intelligence<br>dashboard access<br>including management of<br>access, caching and<br>logging | View Only                                                  |
| BI Author        | Business Intelligence<br>dashboard access<br>including building custom<br>reports                           | Executive, View Only                                       |
| BI Super User    | Full Business Intelligence<br>dashboard access                                                              | Eligibility Supervisor, Regional<br>Call Center Supervisor |
| CWS BI Consumer  | Gives the user the ability<br>to only view CWS<br>Dashboards                                                | Executive, View Only                                       |

## Impact Analysis

Counties that choose to configure Work Order functionality using these pages will be required to modify existing security rights for roles that were created for C-IV use, as these security groups are classified as CalSAWS-only.

#### **Additional Resources**

• Job Aid: Managing and Creating Work Orders

## 4.5 Option to enable unlock case within county

#### Overview

In the CalSAWS system a user can encounter a 'Case Lock Error'. This occurs when another user has updated the case that someone is working in, which will prompt the 'Case Lock Error' of "This case is currently locked by <User's Name>." The 'Unlock' button will remove the existing lock on the case, making the page available to another user to make edits. The 'Unlock' button will only display on the Case Lock Error page if the user that is trying to edit the record has the proper security rights.

#### Figure 4.5.1 CalSAWS Case Lock Error Example

| Case Lock Error                            |  |
|--------------------------------------------|--|
| This case is currently locked by Jane Test |  |
| Unlock                                     |  |

Note: The 'Case Lock' functionality exists for specific pages in the CalSAWS system. The system will behave the same way as if the 'Lock' on the case has timed-out on its own.

#### Purpose

The purpose of the case lock functionality is to prevent the situation in which two or more users can save updates to a record at the same time. If a user has a case lock in place, another user can still view the same record but would not be able to edit the record until the lock is released.

## Required Security Groups/Roles to Perform Update

The Security Group for this role is *Remove Case Lock*. The Security Right to Group Mapping is *Remove Case Lock*, with Group to Role Mapping as System Administrator. Each Consortium C-IV county will determine which security group has *Remove Case Lock* access.

#### 1. Security Rights

| Security Right | Right Description                                                                                                    | Right to Group Mapping |
|----------------|----------------------------------------------------------------------------------------------------|------------------------|
| RemoveCaseLock | 'Unlock' button will display on<br>the Case Lock Error page that<br>will allow the ability to remove<br>the case lock. | Remove Case Lock       |

#### 2. Security Groups

| Security Group   | Group Description                                                                  | Group to Role Mapping in<br>CalSAWS |
|------------------|------------------------------------------------------------------------------------|-------------------------------------|
| Remove Case Lock | 'Unlock' button will display<br>on the Case Lock Error<br>page that will allow the | View Only                           |

| Security Group | Group Description                | Group to Role Mapping in<br>CalSAWS |
|----------------|----------------------------------|-------------------------------------|
|                | ability to remove the case lock. |                                     |

## **Impact Analysis**

It is assumed when the case is unlocked via the button, the user who had the case lock will not be able to save a page for the case if they are currently editing one as this will cause issues with data integrity. Removing the case lock means the lock has been expired and other users will now have access to the records. Since the lock on the case has timed out, the initial user that has the case lock will not be able to make any changes at that point and will not cause any issue to the integrity of the data.

#### **Additional Resources**

• Job Aid: Case Lock Error

## **5 UPDATE SECURITY ROLES TO ENABLE NEW NAVIGATION**

## 5.1 Customer Reporting List page

#### **Overview**

In C-IV, access to the Customer Reporting List page follows the Eligibility Global, and Reporting Local tab. The Customer Reporting List page will also now be accessible through the Employment Services Global Navigation bar for Employment services workers instead of having to assign view/edit security rights for access to the Eligibility Global Navigation Bar.

#### Purpose

This page allows you to add, edit, or view participant/beneficiary reports: SAR 7, SAR 72, SAR 73, TMC/MC 176 and MC RE Packet, ABP1469, ABP1469DRC and ABP1469DVS.

#### Page Location

- Global: Employment Services
- Local: Activities
- Task: Customer Reporting

## Instructions for Updating Security Roles

Access to the Customer Reporting List page through the Employment Services Global navigation will be via security controlled by each County.

| Security Group                            | Group Description                                                                                                  | Group to Role Mapping in CalSAWS                                                                    |
|-------------------------------------------|----------------------------------------------------------------------------------------------------|----------------------------------------------------------------------------------------------------|
| Customer Reporting Edit<br>(Common Group) | View Customer Reporting List<br>and Detail information. Edit<br>and Save Customer<br>Reporting detail information. | Aligns to 146 Security Roles across<br>34 Counties. See Security Matrix for<br>specific role names. |
| Customer Reporting<br>View (Common Group) | View Customer Reporting List<br>and Detail information.                                                            | Aligns to 208 Security Roles across<br>34 Counties. See Security Matrix for<br>specific role names. |

## **Impact Analysis**

The Customer Reporting List page will now be accessible through the Employment Services Global Navigation bar for Employment services workers instead of having to assign view/edit security rights for access to the Eligibility Global Navigation Bar.

## 5.2 Living Arrangements and Veterans pages

## Overview

In C-IV, access to the Living Arrangements and Veterans pages follow the Eligibility Global, Customer Info Local, and is included in the Task navigation bar.

C-IV will need to add the security View and Edit rights to Employment Services staff roles if they choose to.

## Purpose

Living Arrangements List page allows you to access, edit, add, or remove institutional living arrangements. The Living Arrangements Detail page allows you to add or edit a living arrangement.

The *Military/Veterans List* page allows you to add, edit, view or remove Military/Veterans status information for all individuals associated to a case. The *Military/Veterans detail* allows you to add, edit, or view detailed Military/Veterans information for an individual associated to a case.

## **Page Location**

• Global: Employment Services

- Local: Case Summary
- Task: Living Arrangement; Military/Veterans

#### **Required Security Groups/Roles to Perform Update**

Access to the Living Arrangement and Military/Veterans pages through the Employment Services Global and Case Summary local navigation will be via security controlled by each County. These pages will not be included in the project-maintained security roles for employment service workers under the Employment Service Navigation.

| Security Group                | Group Description                                               | Group to Role Mapping in CalSAWS                                                                                                    |
|-------------------------------|-----------------------------------------------------------------|----------------------------------------------------------------------------------------------------|
| ES Living Arrangement<br>Edit | Add Employment Services<br>living arrangements<br>information.  | Eligibility Staff, Eligibility Supervisor,<br>Regional Call Center Staff,<br>Regional Call Center Supervisor                                                                                                    |
| ES Living Arrangement<br>View | View Employment Services<br>living arrangements<br>information. | Child Care Staff, Child Care<br>Supervisor, Collections Staff,<br>Executive, Fiscal Staff, Fiscal<br>Supervisor, Hearings Staff, Hearings<br>Supervisor, Help Desk Staff,<br>Oversight Agency Staff, Quality<br>Assurance Staff, Quality Assurance<br>Supervisor, Quality Control Staff,<br>Quality Control Supervisor, SIU Staff,<br>SIU Supervisor, and View Only |

| Security Group   | Group Description                                 | Group to Role Mapping in CalSAWS                                                                                                    |
|------------------|---------------------------------------------------|----------------------------------------------------------------------------------------------------|
| ES Veterans Edit | Add Employment Services veterans information.     | Eligibility Staff, Eligibility Supervisor,<br>Regional Call Center Staff and<br>Regional Call Center Supervisor                                                                                                    |
| ES Veterans View | View Employment Services<br>veterans information. | Child Care Staff, Child Care<br>Supervisor, Collections Staff,<br>Executive, Fiscal Staff, Fiscal<br>Supervisor, Hearings Staff, Hearings<br>Supervisor, Help Desk Staff,<br>Oversight Agency Staff, Quality<br>Assurance Staff, Quality Assurance<br>Supervisor, Quality Control Staff,<br>Quality Control Supervisor, SIU Staff,<br>SIU Supervisor, and View Only |

#### Impact Analysis

The Living Arrangement and Military/Veterans pages will now be accessible through the Employment Services Global Navigation bar for Employment services workers instead of having to assign view/edit security rights for access to the Eligibility Global Navigation Bar.

## 6 REVIEW PAGES IN C-IV THAT HAVE BEEN UPDATED IN CALSAWS AND COMPLETE ANY NECESSARY UPDATES

#### 6.1 Special Investigation Referral Page

#### Overview

The Special Investigations Referral page is being updated to have new security privileges depending on user-group. One user-group is "Eligibility Workers" and they view the referrals they have submitted or that have been rejected. The second user-group is "Supervisors" and they get to access the Special Investigation Detail page of referrals submitted by their staff.

#### Purpose

This page allows you to create a Fraud Referral. The Special Investigations Referral Page now has two levels of security – one for Eligibility Workers and one for Supervisors in the CalSAWS System.

For Eligibility Workers, they view the page as a list of the referrals they have submitted or those that have been rejected. It's basically an inventory of their referrals. For supervisors, they get a different view of the page. They get to see the *Special Investigation Detail* page of those referrals submitted by their workers.

#### **Page Location**

- Global: Special Units
- Local: Special Investigations
- Task: Special Investigation Referral

#### **Required Security Groups/Roles to Perform Update**

This page currently exists in C-IV and is updating the user-group authorizations to have different rights between Eligibility Workers and Supervisors user groups.

#### **Impact Analysis**

There are no identifiable downstream impacts with this change.

## 6.2 Confidential Detail page Security Updates

## **Overview**

C-IV has confidential case functionality, but not the masking of the address.

CalSAWS currently has three different Confidentiality Types:

- 1. The first type is tied to Security Rights and will only display Case information for Users that have the correct Security Rights.
- 2. The second type is tied to Security Groups and will not display Case information without the Security rights to view the Case, as well as masks person addresses when not in case context for things like Person Search.
- 3. The third type does not have any security rights attached to it and is only used for tracking. This updates the list of types.

## Page Location

#### **Confidential Detail Page**

- Global: Case Info
- Local: Case Summary
- Task: Confidentiality

## Requires Security Roles/Groups to Perform Update

The Confidentiality Detail page contains the following Security Groups, which are common groups (shared between C-IV and CalSAWS):

| Security Group                                                | Group Description                                          | Group to Role Mapping in CalSAWS                                                                    |
|---------------------------------------------------------------|------------------------------------------------------------|----------------------------------------------------------------------------------------------------|
| Confidentiality Detail Edit<br>(Common Group)                 | View Confidential Cases and<br>Edit Confidentiality Detail | Aligns to 102 Security Roles across 30<br>Counties. See Security Matrix for<br>specific role names. |
| Confidentiality Adoption<br>Assistance View<br>(Common Group) | View Confidential Adoption<br>Assistance                   | Aligns to 101 Security Roles across 28<br>Counties. See Security Matrix for<br>specific role names. |
| Confidentiality Domestic<br>Abuse View (Common<br>Group)      | View Confidential Domestic<br>Abuse                        | Aligns to 52 Security Roles across 20<br>Counties. See Security Matrix for<br>specific role names.  |

| Confidentiality Employee<br>Relative View (Common<br>Group) | View Confidential Employee<br>Relative | Aligns to 113 Security Roles across 28<br>Counties. See Security Matrix for<br>specific role names. |
|-------------------------------------------------------------|----------------------------------------|----------------------------------------------------------------------------------------------------|
| Confidentiality Foster<br>Care View (Common<br>Group)       | View Confidential Foster Care          | Aligns to 112 Security Roles across 29<br>Counties. See Security Matrix for<br>specific role names. |
| Confidentiality Minor<br>Consent View (Common<br>Group)     | View Confidential Minor<br>Consent     | Aligns to 94 Security Roles across 29<br>Counties. See Security Matrix for<br>specific role names.  |

The Confidentiality Detail page contains the following Security Groups, which are CalSAWS-only groups (did not exist in C-IV):

| Security Group                            | Group Description                                                                     | Group to Role Mapping in CalSAWS                                                                                                    |
|-------------------------------------------|---------------------------------------------------------------------------------------|----------------------------------------------------------------------------------------------------|
| Confidentiality Domestic<br>Violence View | View Confidential Domestic<br>Violence                                                | Child Care Supervisor, Employment<br>Services Contracted Supervisor,<br>Employment Services Supervisor,<br>Hearings Supervisor, Quality<br>Assurance Supervisor, Quality<br>Control Supervisor, Special<br>Investigations Supervisor, View Only |
| Confidentiality High<br>Profile View      | View cases with a<br>confidentiality right of<br>Confidentiality High Profile         | View Only                                                                                                    |
| Confidentiality Human<br>Trafficking View | View cases with a<br>confidentiality right of<br>Confidentiality Human<br>Trafficking | View Only                                                                                                    |

## **Impact Analysis**

Reception log information will be different and is described in CA-201274.

Per DDID 2074, update the "Type" field to standardize the dropdown list on the Confidential Detail page for the 58 Counties:

Make the following updates to the existing Confidentiality Types:

- 'CWS AAP' to 'CWS AAP Mask Address'
- CWS Foster Care/KinGap' to 'CWS Foster Care/KinGap Mask Address'

- 'CWS Sealed' to 'CWS Sealed Mask Address'
- 'CWS Sensitive' to 'CWS Sensitive Mask Address'
- Add Security Rights to the following types:
- 'High Profile'
- 'Human Trafficking'

## 6.3 'Direct Deposit' button

#### **Overview**

The Money Management Resource Detail page contains the 'Direct Deposit' button. Clicking the button will navigate to the Direct Deposit Detail page in View mode for the County and Resource. The 'Direct Deposit' button is only visible to those users with the specified security rights and security group.

#### Purpose

The Money Management Resource Detail page contains the 'Direct Deposit' button.

#### Page Location

#### Money Management Resources Detail Page

- Global: Resource Databank
- Local: Money Management
- Task: Money Management Resource Search
  - Enter appropriate search criteria
  - Click Add Resource or Edit buttons or the Name hyperlink

## Required Security Roles/Groups to Perform Update

Access to the 'Direct Deposit' button on the Money Management Resource Detail page is security controlled by each Consortium County:

| Security Group                                                      | Group Description                                                   | Group to Role Mapping in<br>CalSAWS |
|---------------------------------------------------------------------|---------------------------------------------------------------------|-------------------------------------|
| Money Management<br>Resource Direct Deposit<br>Data Collection View | Money Management<br>Resource Direct Deposit<br>Data Collection View | View Only                           |

## 6.4 Position Detail

#### **Overview**

A new field is being added as a part of the *Position List* and *Position Detail* pages. The new "Worker Level" field is used to determine a worker's position in the County staffing hierarchy. The assignment value of the "Worker Level" field is required for several of CalSAWS functionalities to work, including Supervisor Authorization, Escalation, Lobby Management, etc.

## Figure 6.4.1 CalSAWS Position Detail Page

| CalSAWS             |            |               |                   | Journal 🕎 Tas | ks 🔞 Help 🛾          | Resources   | 🗍 Page Mappin    | g 🎮 Images  | PCFS Imag          | es 🕍 Log Out   |
|---------------------|------------|---------------|-------------------|---------------|----------------------|-------------|------------------|-------------|--------------------|----------------|
| Los Angeles<br>SB   | Case Info  | Eligibility   | Empl.<br>Services | Child Care    | Resource<br>Databank | Fiscal      | Special<br>Units | Reports     | Client<br>Corresp. | Admin<br>Tools |
| Office Admin        | Positio    | n Detai       | I                 |               |                      |             |                  |             |                    |                |
| Staff               | *- Indicat | es required f | fields            |               |                      |             | Save             | Save an     | d Copy             | Cancel         |
| Office              | General    | Position In   | formation         |               |                      |             |                  |             |                    |                |
| Section             | Worker I   | D:            |                   |               |                      |             |                  |             |                    |                |
| Unit                | 19DP0433   | 300           |                   |               |                      |             |                  |             |                    |                |
| Position            | Office Na  | ame: *        |                   |               |                      | Section: *  |                  |             |                    |                |
| Bank                | 004 El Mo  | nte (San Ga   | b. V. Serv.       | Center)       |                      | 5S Select   |                  |             |                    |                |
| Staff Assignment    | Unit ID:   | *             |                   |               |                      | Position St | atus: *          |             |                    |                |
| Feedback            | 33 00      |               |                   |               |                      | Inactive 🗸  |                  |             |                    |                |
| Call Log            | Assignm    | ent Type Co   | ode:              |               | Г                    | Worker Lev  | /el:             |             |                    |                |
| ▼ Lobby Management  |            | ~             |                   |               |                      |             |                  | ~           |                    |                |
| Device Management   | Auto Ass   | ign Indicat   | or:               |               |                      | Max Case L  | oad:             |             |                    |                |
| Device Assignment   | No 🗸       |               |                   |               |                      | 0           |                  |             |                    |                |
| Lobby Monitor       | SSI Refe   | rrals:        |                   |               |                      | Max Intake  | e Case Load      | :           |                    |                |
| Reception Dashboard | No 🗸       |               |                   |               |                      |             |                  |             |                    |                |
| Visit Purnose       | Authoriz   | ation Samp    | ling Perce        | entage:       |                      | Current Ca  | se Load:         |             |                    |                |
|                     |            |               |                   |               |                      |             |                  |             |                    |                |
|                     | Traditiona | la:           |                   |               |                      | 1otal Perce | entage of Ca     | ises Assign | ea:                |                |
|                     | THEE De    | errale Auto   | Assianm           | ent: 🖌        |                      |             |                  |             |                    |                |
|                     |            | CITAIS AUC    | , wastaling       |               |                      |             |                  |             |                    |                |
|                     |            |               |                   |               |                      |             |                  |             |                    |                |

## Figure 6.4.2 CalSAWS Position Search Page

| Los Angeles<br>SB   | Case Info             | Eligibility   | Empl.<br>Services | Child Care   | Resource<br>Databank | Fiscal        | Special<br>Units | Reports  | Client<br>Corresp. | Adı<br>To      |
|---------------------|-----------------------|---------------|-------------------|--------------|----------------------|---------------|------------------|----------|--------------------|----------------|
| Office Admin        | Position              | Searc         | h                 |              |                      |               |                  |          |                    |                |
| off                 | Refine Your           | Search        |                   |              |                      |               |                  |          |                    |                |
| fice                | Search Res            | ults Sum      | nary              |              |                      |               |                  |          | Result             | <b>s 1 - 1</b> |
| ection              |                       |               |                   |              |                      |               |                  |          |                    | dd Doci        |
| nit                 |                       |               |                   |              |                      |               |                  |          | (A                 | au Posi        |
| osition             | Worker ID             | Work<br>Level | er Offic          | ce Name      |                      | Section<br>ID | Unit ID          | Status   | Caseload<br>Count  |                |
| ank                 | -                     |               |                   |              |                      | ~             | ~                | <b>~</b> |                    |                |
| taff Assignment     | 19DP04330             | U             | 004               | El Monte (Sa | in Gab. V.           | 5S            | 3300             | Inactive | 0                  |                |
| eedback             |                       |               | Serv              | . Center)    |                      |               |                  |          |                    |                |
| all Log             |                       |               |                   |              |                      |               |                  |          |                    | dd Doci        |
| Lobby Management    |                       |               |                   |              |                      |               |                  |          |                    | au rosi        |
| Device Management   | This <u>Type 1</u> pa | ge took 1.51  | seconds to lo     | ad.          |                      |               |                  |          |                    |                |
| Device Assignment   |                       |               |                   |              |                      |               |                  |          |                    |                |
| Device Flow Mgmt.   |                       |               |                   |              |                      |               |                  |          |                    |                |
| Lobby Monitor       |                       |               |                   |              |                      |               |                  |          |                    |                |
| Reception Dashboard |                       |               |                   |              |                      |               |                  |          |                    |                |
| Visit Purpose       |                       |               |                   |              |                      |               |                  |          |                    |                |

#### Purpose

#### 1. Position Detail

The new "Worker Level" field allows you to include the worker level, in the County's staffing hierarchy, that is associated with a particular Worker ID. This can also be used as search criteria on the *Position Search* Page.

- "1st Level Reception Log/Authorization"
- "2nd Level Reception Log/Authorization"
- "3rd Level Reception Log"
- "1st Level Reception Log"
- "Eligibility Worker"

#### 2. Position Search

The new "Worker Level" field allows you to include the worker level, in the County's staffing hierarchy, that is associated with a particular Worker ID. This can also be used as search criteria on the *Position Search* Page.

- "1st Level Reception Log/Authorization"
- "2nd Level Reception Log/Authorization"
- "3rd Level Reception Log"
- "1st Level Reception Log"
- "Eligibility Worker"

#### Page Location

- 1. Position Detail Page
  - Global: Admin Tools
  - Local: Office Admin

- Task: Position Need to enter a specific Worker and edit or add a worker
- 2. Position Search Page
  - Global: Admin Tools
  - Local: Office Admin
  - Task: Position

#### **Required Security Groups/Roles to Perform Update**

No security changes or additions being made as this is an existing page.

Position Detail Page and Position Search Page

| Security Group       | Group Description                                                                                                    | Group to Role Mapping in CalSAWS                                                                                                    |  |  |  |
|----------------------|----------------------------------------------------------------------------------------------------|----------------------------------------------------------------------------------------------------|--|--|--|
| Administrative Clerk | Edit offices, units, positions,<br>staff, addresses, vendor<br>information, and<br>collaborators. View service<br>providers and workers.<br>Create service provider<br>requests. Search reports<br>and select units, offices,<br>organizations, and workers. | N/A                                                                                                    |  |  |  |
| Create Staff Group   | Create Staff, Position, Staff<br>Assignment, Unit, and Office                                                                                                    | Child Care Staff, Child Care<br>Supervisor, Employment Services<br>Contracted Staff, Employment<br>Services Contracted Supervisor,<br>Employment Services Staff,<br>Employment Services Supervisor                                                                                            |  |  |  |
| Office Admin Edit    | Edit offices, units, and staff                                                                                                    | Child Care Supervisor, Eligibility<br>Supervisor, ES Contract Supervisor,<br>Employment Services Supervisor,<br>Fiscal Supervisor, Hearings<br>Supervisor, Marketing Supervisor,<br>Quality Assurance Supervisor,<br>Quality Control Supervisor, RDB<br>Staff, RDB Supervisor, SIU Supervisor |  |  |  |
| Office Admin View    | View offices, units, and staff                                                                                                    | Executive, Help Desk Staff,<br>Oversight Agency Staff, View Only                                                                                                    |  |  |  |

## Impact Analysis

The assignment value of the 'Worker Level' field is required for several of CalSAWS functionalities to work, including Lobby Management and others.

## 6.5 Office Dropdown on MAGI Referral Search Page

#### **Overview**

C-IV does not contain an "Office" dropdown field as a parameter on the MAGI Referral Search page. Note, this functionality is different that Section 3.3. This SCR added logic to the MAGI Referral Search page "Office" drop down to filter and display county locations based upon the logged in county for the page.

#### Purpose

There is an option for County Administrators to activate a new MAGI Referral assignment process and to maintain office assignments by zip code. After migration, for any of the 57 Migration counties who activate this new functionality, the MAGI Referral Search page will allow filtering of transactions by office of the logged in county.

## Page Location

- Global: Case Info
- Local: e-Tools
- Task: MAGI

## **Required Security Groups/Roles to Perform Update**

No updates for the MAGI Referral Search page.

Security for access to the MAGI Referral Assignments page:

| Security Group               | Group Description                                                        | Group to Role Mapping in CalSAWS |
|------------------------------|--------------------------------------------------------------------------|----------------------------------|
| Referral Assignments<br>View | This group allows the user to access the MAGI Referral Assignments page. | View Only, System Administrator  |
| Referral Assignments Edit    | This group allows the user to edit the MAGI Referral Assignments page.   | System Administrator             |

## Impact Analysis

On the MAGI Referral Search page, a field titled Office will be displayed if the county has activated the MAGI Referral Assignment functionality, as described in Section 3.3 of this document. This MAGI Referral Search has the functionality to allow the worker to choose what office in the drop down for their county is applicable to the search for a case.